# Arbeiten mit Photo Shop

#### Was bis jetzt gemacht haben

- Lasso Werkzeug
- Ebene Masken
- Pinsel Werkzeug
- Lupen Werkzeug
- Strg+t taste
- Bild anpassen
- Zauberstab
- Pflaster

#### Lasso werkzeug

Mit dem lasse Werkzeug umkreist man Gegenstände im Foto um sie zu markieren und sie geg in ein anderes Bild einzufügen.

#### Ebene masken

- Die ebenen masken lassen sich mit glassichtfolien fergleichen sie werden benötigt um ein eingefügtes objekt zu bearbeiten ohne das ganze bild
- Zb: als wir den Hund in die landschaft eingefügt haben und die hellichkeit vom hund so bearbeiten wollten das er besser rein passt

### Das pinsel werkzeug

In unserem Kontext verwendet man es zusammen mit den Ebenen und dem Lasso-Werkzeug. Da es mit dem Lasso-Werkzeug in den meisten Fällen nicht möglich ist, sehr genau auszuschneiden, kann man es damit noch verfeinern. Wenn man mit der schwarzen Farbe am Objekt malt, verschwindet der Teil, und mit der weißen Farbe wird er wiederhergestellt.

#### Davor

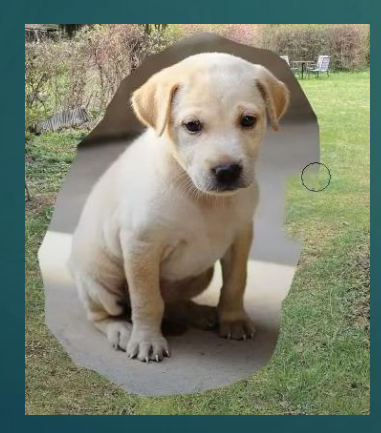

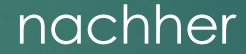

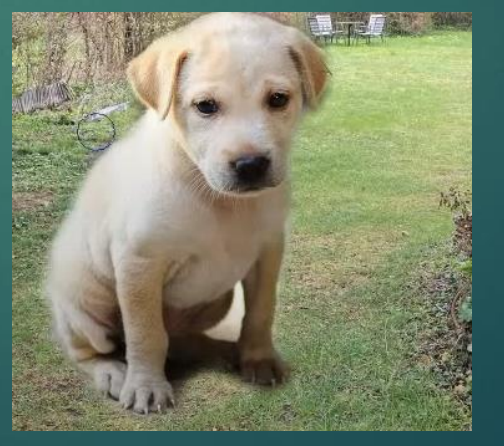

#### Das Lupen Werkzeug

Das Lupen-Werkzeug zoomt an das markierte Objekt. Beim Anklicken des Werkzeugs wird ein quadratisches Fenster geöffnet, mit dem man dann ein Objekt markieren kann. Dieses Tool ist besonders beim Verwenden des Pinsels hilfreich, da man so viel genauer arbeiten kann und auch kleine Ränder besser retuschieren kann.

# strg+T

- Beim drücken dieser tasten Kombi wird eine ebene flexibel und man kann sie verschieben
- Zb: als wir den Hund im garten von einer ecke zu der anderen bewegen wollten.

#### Bild anpassen

- Mit dieser Funktion kann man Fotos bearbeiten. Vor allem bei unserem Thema, wo wir den Hund in ihren Garten bearbeiten sollten, war es sehr wichtig. Wenn man ein Foto in ein anderes bearbeitet, ist es normalerweise so, dass die Farben sich unterscheiden. Mit dieser Funktion kann man die Schatten, Kontraste etc. so anpassen, dass man den Unterschied schwerer bemerkt.
- wichtig zu erwähnen ist das man alle dieser funtionen unter bild/anpassen findet
- In den kommenden Folien stelle ich ein paar Bearbeitungs Möglichkeiten genauer vor.

### Gradations kurve

Mit der Gradationskurve kann man helichkeiten anpassen wenn man den Regler nach unten zieht werden die dunklen werte dunkler.

Davor

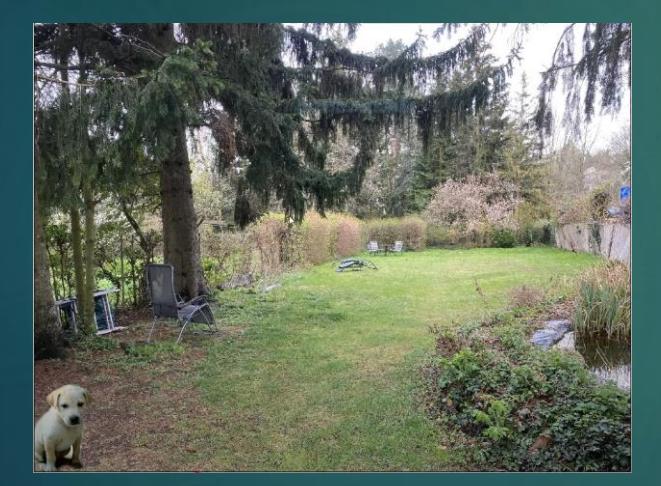

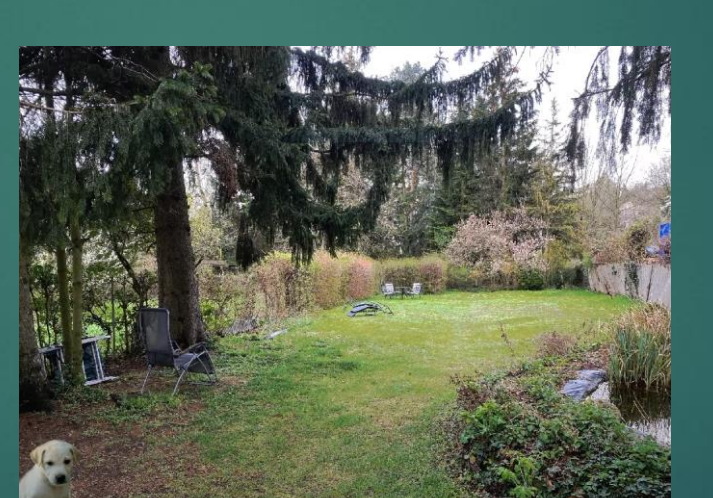

nachher

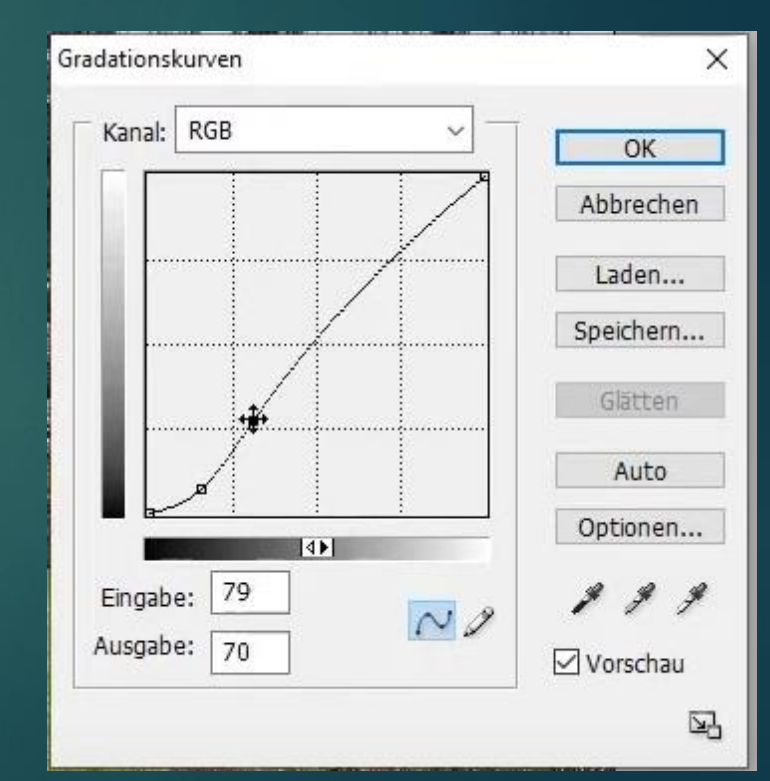

# Weiter wichtige Bearbeitungs schritte

Tonwert Korrektur = macht das Bild dunkler

Farbbalance = verstärkt/verschwächt einzelne Farbtöne (rgb)

## Zauberstab

- Der Zauberstab makiert ein Objekt im Bild der Vorteil liegt darin das man nicht mühsam eine Linie ziehen muss das übernimmt der Computer
- Nachteil manchmal treten Fehler auf

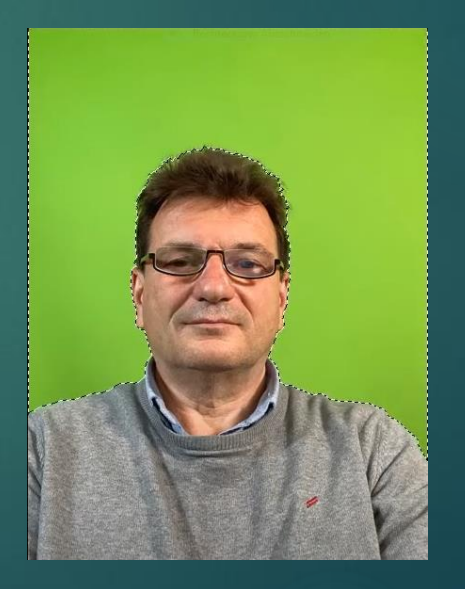